## **Embedding Videos**

- 1. Go to the YouTube video you want to embed.
- 2. Under the video, click **Share**.

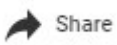

## 3. Click **Embed**.

4. From the box that appears, copy the HTML code. It will look something like this:

<iframe width="560" height="315" src="https://www.youtube.com/embed/abcd1234" frameborder="0" allowfullscreen></iframe>

5. If the default size does not fit the area, you can easily change the height and width of the video. For example, if you would like to change the values for height and width to 310 and 150, the embed code should look like this:

## <iframe width="310" height="150" src="https://www.youtube.com/embed/ipVRHYrbdic" frameborder="0" allowfullscreen></iframe>

- 6. Click the 'View HTML' button in the toolbar:
- 7. Locate where you would like to insert the video in the text and paste the embed code.
- 8. Click 'Update' to exit the HTML window